1. Please login to PowerSchool, you can find the link from ISB website, under Online Services, click PowerSchool Login

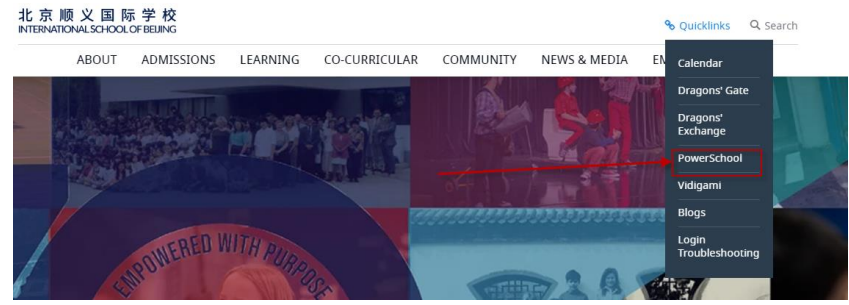

You can also type the follow address to open PowerSchool: <u>https://sis.isb.bj.edu.cn/public/</u>

 Please type your username and password and then click Sign In (The account may not same as your Dragon's Gate login, if you forget your username or password, please click "Forgot Username or Password?" link, to retrieve your username or password from your email )

|                        | 此京原文国际学校<br>International School of Brank |         |
|------------------------|-------------------------------------------|---------|
| PowerSchool            |                                           |         |
| Student and Par        | rent Sign In                              |         |
| Sign In Create Account |                                           |         |
| Username               |                                           |         |
| Password               |                                           |         |
|                        | Forgot Username or Password?              |         |
|                        |                                           | Sign In |

3. After you login, if you have more than one child in school, from the top bar, please choose the child you want to update by click the child's name

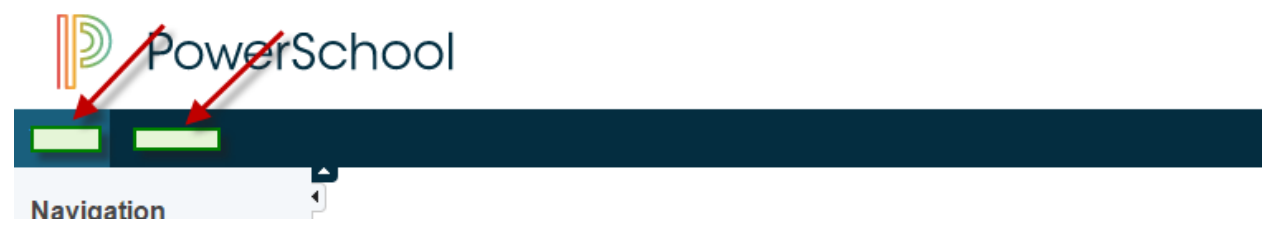

4. On the left side navigator bar, please choose Update Information

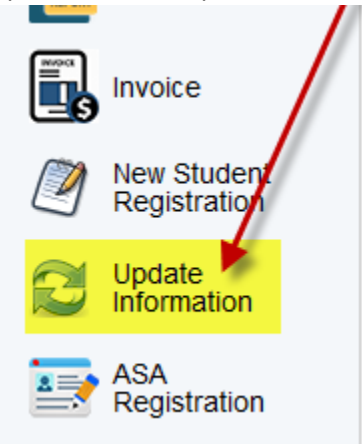

Student Passport & Visa tab, please fill in below yellow highlight info, then click Save & Update
Please notice info is update per student, not per family, so if you have
two child in school, please update twice

| Student Information Update | 9                                       |                       |            |
|----------------------------|-----------------------------------------|-----------------------|------------|
| Student Number: 888        |                                         |                       |            |
| First Name: ES             | Middle Name:                            | Last Name: Test       |            |
| Preferred Name:            |                                         |                       |            |
| Birth Date: 0/0/0          |                                         | Current Grade: 3      |            |
| Citizenship:               |                                         |                       |            |
| Passport Number:           |                                         | Passport Expires:     | MM/DD/YYYY |
| /isa Number:               |                                         | Visa Expiration Date: |            |
| Visa Type:                 | New/Valid Visa in Progress              |                       |            |
|                            | , , , , , , , , , , , , , , , , , , , , |                       | SAVE &     |

6. Still on this page. Upload new student passport and visa copies, pleaes click Browse button, then choose the new passport or visa copies from the computer.

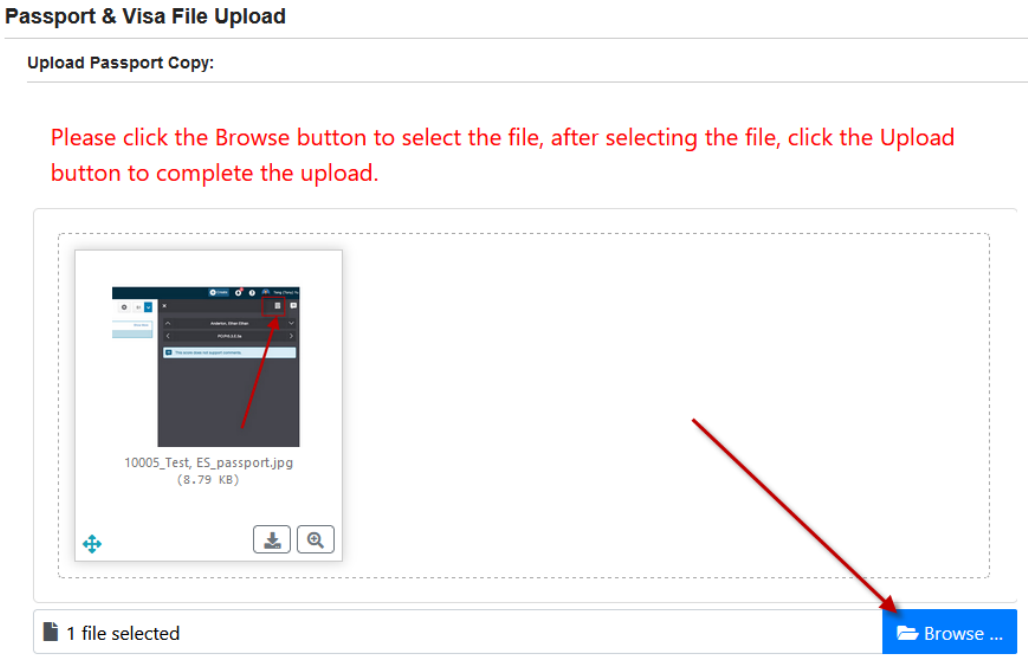

7. Choose the file from your computer, then click Upload

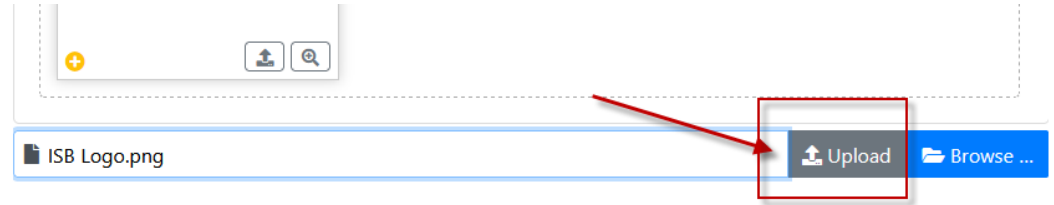